**PURPOSE:** The purpose of this procedure is to demonstrate create custom reports using RenWeb1.

**OPERATING SYSTEM:** Windows 7 is demonstrated in this procedure, but similar steps can be taken with other operating systems.

| PROCESS STEP                                    | REFERENCE IMAGE            |
|-------------------------------------------------|----------------------------|
| STEP 1: Click on the FIREFOX                    |                            |
| browser icon                                    | Mitozallis<br>Finaitoza    |
| STEP 2: Go to:                                  | ren & web (1)              |
| https://login.renweb.com                        |                            |
| AND login with your regular RenWeb credentials. | District Code<br>ST-NC     |
|                                                 | FLast                      |
|                                                 | Password                   |
|                                                 |                            |
|                                                 | LOGL                       |
|                                                 | Forgot User Name/Password? |
| STEP 3: Click on the <b>"Bar"</b> Icon in the   | Most Visited St. Thomas Mo |
| menu.                                           | Home                       |
|                                                 | - राज                      |
|                                                 |                            |
|                                                 |                            |
|                                                 | we                         |
|                                                 |                            |
|                                                 |                            |

| Step 4: Select Report Manager:                                                      | Report Manager                                                                   |
|-------------------------------------------------------------------------------------|----------------------------------------------------------------------------------|
| Step 5: Select Create A Report.                                                     | COURSE<br>CREATE REPORT<br>CUSTOM                                                |
| <b>Step 6:</b> Select FAMILY or STUDENT for the type of report that will be needed. | Create-A-Report: Family<br>OR<br>Create-A-Report: Student                        |
| Step 6 Select PRINT PREVIEW                                                         | A Print Preview                                                                  |
| <b>Step 7:</b> Choose filtering options to view a specific class or grade level.    | Enrolled *<br>Select Additional Subcategory *<br>Select Additional Subcategory * |

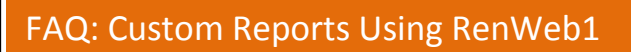

|                                 | - Hus                                           |
|---------------------------------|-------------------------------------------------|
| Step 8: Select the students.    | Q, []                                           |
|                                 | B                                               |
|                                 | " G                                             |
|                                 | opher Di                                        |
|                                 | > Fr                                            |
|                                 | e la la la la la la la la la la la la la        |
|                                 |                                                 |
|                                 | >rk Ki                                          |
|                                 | <u></u> Кі                                      |
|                                 | hristopher                                      |
|                                 | < Ni                                            |
|                                 | 3                                               |
|                                 | n << 0                                          |
|                                 | Pi                                              |
|                                 | iro Kadoma ci                                   |
|                                 |                                                 |
|                                 |                                                 |
| Sten 9: Select PRINT PREVIEW    |                                                 |
|                                 |                                                 |
|                                 |                                                 |
|                                 |                                                 |
|                                 | Drint Denviou                                   |
|                                 | Print Preview Cancel                            |
|                                 |                                                 |
|                                 |                                                 |
|                                 |                                                 |
|                                 |                                                 |
|                                 |                                                 |
| Step 10: Click on the SELECI    |                                                 |
| ADDITIONAL FIELDS to choose the | Student / Status / Current School / Grade Level |
| data fields for the report      |                                                 |
|                                 | Select Additional Fields                        |
|                                 |                                                 |
|                                 | last Distinct 🗐 May Dawa 1000 📼                 |
|                                 |                                                 |
|                                 |                                                 |
|                                 |                                                 |
|                                 |                                                 |
|                                 |                                                 |
|                                 |                                                 |
|                                 |                                                 |
|                                 |                                                 |
|                                 |                                                 |
|                                 |                                                 |
|                                 |                                                 |
|                                 |                                                 |
|                                 |                                                 |
|                                 |                                                 |
|                                 |                                                 |
|                                 |                                                 |
|                                 |                                                 |
|                                 |                                                 |
|                                 |                                                 |
|                                 |                                                 |
|                                 |                                                 |

## FAQ: Custom Reports Using RenWeb1

| Step 11: Click on the arrows and                               |                                  |
|----------------------------------------------------------------|----------------------------------|
| select the fields you wish to display.                         | 4 📕 🗅 Student                    |
|                                                                | Student ID (System)              |
|                                                                | School UD ID                     |
|                                                                | EC/PU Unlink from sib            |
|                                                                | 🚛 💻 🗅 Naming                     |
|                                                                | FirstName LastNa                 |
|                                                                | LastName, FirstNa                |
|                                                                | LastName, FirstNa                |
|                                                                | Full Name                        |
|                                                                | 📝 First Name                     |
|                                                                | Middle Name                      |
|                                                                | Mast Name                        |
|                                                                | Nick Name                        |
|                                                                | Suffix                           |
|                                                                | Salutation                       |
|                                                                | 🐭 User Name                      |
| <b>Step 12:</b> Select DONE when all fields are selected.      |                                  |
|                                                                | Clear Dore b Crea                |
| <b>Step 13:</b> Select $\uparrow$ or $\downarrow$ or X to move |                                  |
| a field up or down on the list or                              | Mile Chudow / Namina / Cint Mana |
| report.                                                        | Student / Naming / First Name    |
|                                                                | Student / Naming / Liser Name    |
|                                                                |                                  |
|                                                                |                                  |
|                                                                |                                  |

| <b>Step 14:</b> Once sorted, this sequence will be your <b>right to left order</b> of columns. | Uata Fields   Student / Student ID (System)   Student / Naming / LastName, FirstName   Student / Status / Current School / Status   Student / Status / Current School / Grade Level   Student / Status / Current School / Grade Level   Student / Naming / First Name   Student / Naming / Last Name   Student / Naming / User Name   Student / Naming / User Name   Select Additional Fields |
|------------------------------------------------------------------------------------------------|----------------------------------------------------------------------------------------------------|
| <b>Step 15:</b> Select DISPLAY RESULTS to view the report.                                     | Display Reputs Select Distinct Max Rows 1000 V                                                                                                    |
| Step 16: Print the results if needed.                                                          | Display Results Select Distinct Max Rows 1000 •   Student ID (System) LastName, FirstName Status Grade Level First Name Last Name User Name   10135 Boll Scorlatt Foralled DDE K Scorlatt Boll                                                                                                    |